## 放心签电子合同---Saas 平台操作指南

## 【发起方操作指南】

- 一、登录放心签官网: <u>https://www.fangxingian.cn/</u>
- 二、点击"注册"

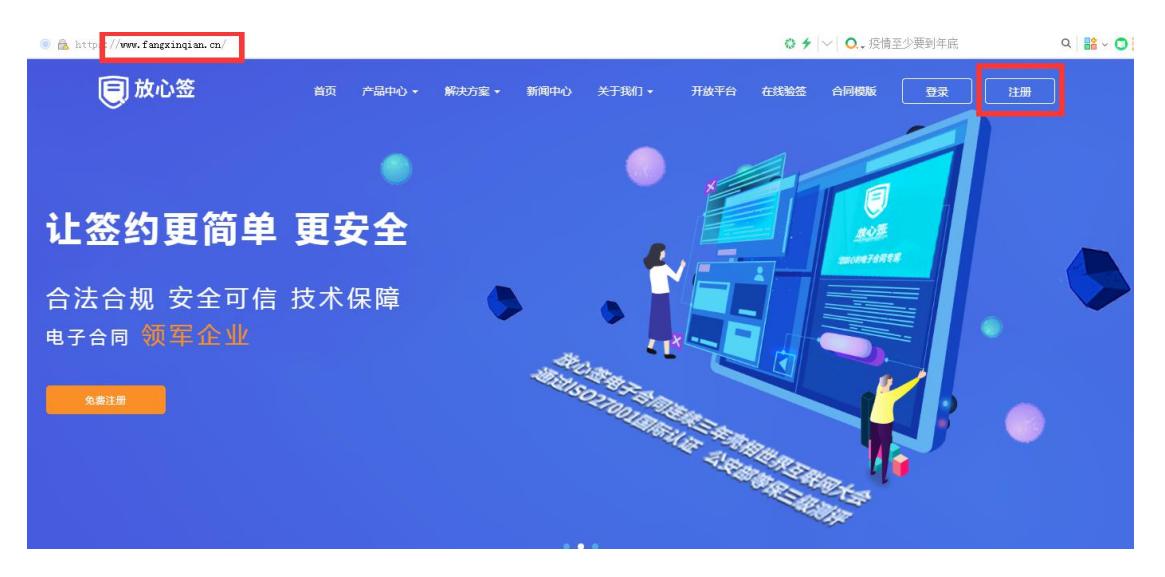

三、输入"手机号""密码",点击"获取验证码",输入4位数验证码,打勾,点击"提交"。

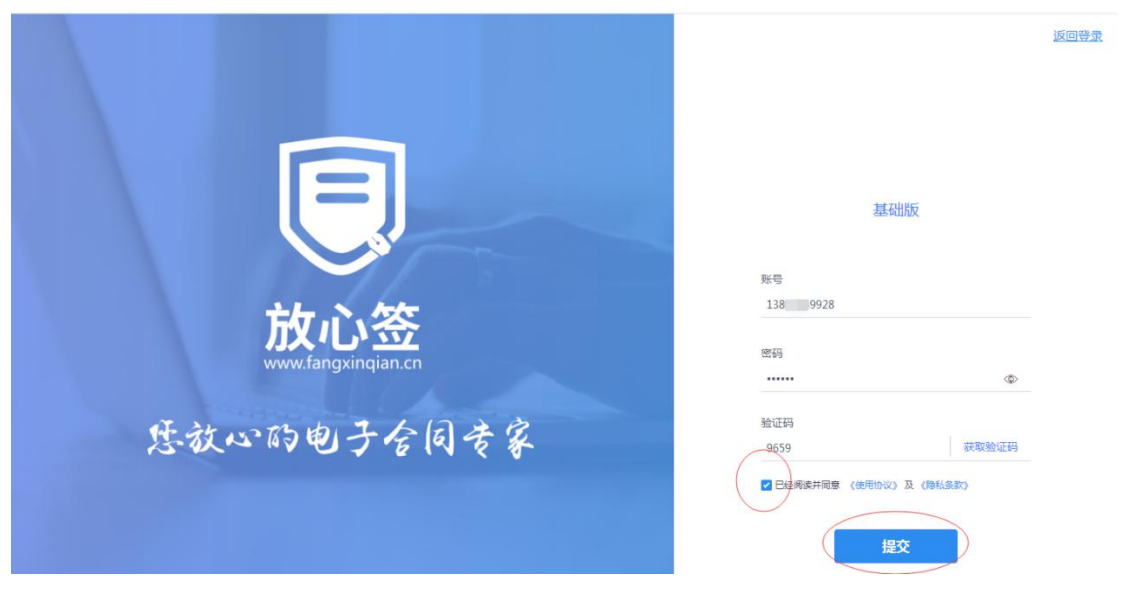

四、点击"立即认证"

| Dente the second second secon | 风险提示:您还未进行实名认证,完成认证才能签署具有法律效力的合同! 立即认证                                                                                                    | . e                  |
|----------------------------------------------------------------------------------------------------|----------------------------------------------------------------------------------------------------|----------------------|
| 8                                                                                                    | 当前位置 > 个人中心<br>● 登录成功                                                                                                    |                      |
|                                                                                                    | 合同上传                                                                                                    | 可用份数                 |
| 13817449928                                                                                                    | 本地上传 我的機板<br>高击按钮选择文件或拖拽文件至虚线框内                                                                                                    | <b>0</b><br>合同剩余(份)  |
| 会同管理                                                                                                    | 「 文元doc, dock, pomer/Line; 5、XHA/Jves (LWMp; 3、LineXie+本の時期時以, KoeFlia+au)                                                                          |                      |
| ♀ 我的模板                                                                                                    | d (s) (s) (s) (s)                                                                                                    | · 赠注份数:0<br>· 购买剩余:0 |
| ▲ 用户中心 ∨                                                                                                    | 待我选         0         何7A兰         0         已完成         0         原務務         0         回           最近合同         更多 <td< td=""><td>购买卖餐</td></td<> | 购买卖餐                 |
|                                                                                                    | 合同名称 发起方 发起时间 合同状态 操作                                                                                                    | 签章管理 更多              |

五、选择"个人认证"或者"企业认证",个人认证生成个人电子公章,企业认证生成企业公章。

| <b>     放心笠</b> きロッロモナを用きま |             | 风险提示:您还未进行 | 了实名认证,完成认证才能签署具有法律效力的合同! <mark>立即认证</mark> |   | ¢. | G |
|----------------------------|-------------|------------|--------------------------------------------|---|----|---|
|                            | 当前位置 > 认证页面 |            |                                            |   |    |   |
| 13817449928<br>发起合同        |             |            |                                            | 0 |    |   |
| △ 个人中心                     |             | 企业信息       | 中请人信息                                      |   |    |   |
| 会同管理                       |             |            | ● 法人认证 ○ 非法人认证                             |   |    |   |
| ◎ 我的模板                     |             |            | 全网三要素                                      |   |    |   |
| ▲ 用户中心 ~                   |             |            |                                            |   |    |   |
|                            |             |            | * 法人导价证号                                   |   |    |   |
|                            |             |            | 请输入法人身份证号                                  |   |    |   |
|                            | -           |            |                                            |   |    |   |

六、企业认证分为"法人认证"或者"非法人认证"。

1、"法人认证"直接提交法人姓名+身份证号+手机号"获取验证码后 点击下一步,输入"企业名称+统一社会信用代码+上传营业执照执照 片"。

| 当前位置 > 认证页面 | ● 法人认证 — 非法人认证                       |
|-------------|--------------------------------------|
|             | 全网三要素 ~                              |
|             | * 法人姓名<br>请输入法人真实姓名                  |
|             | * 法人身份证号<br>请输入法人身份证号                |
|             | • 法人手机号码<br>该手机号仅用于实名认证,登陆使用以注册手机号为准 |
|             | 验证码<br>请输入验证码 获取验证码                  |
|             | 上一步                                  |

2、"非法人认证"直接提交职务+姓名+身份证号+手机号+授权申请 表",授权申请表可以下载模版,自动生成信息后打印盖章后上传, 点击下一步,输入"企业名称+统一社会信用代码+上传营业执照执照 片",放心签后台需要审核通过后才能完成企业非法人认证。

| 当前位置 > 认证页面 |                                                                    |     |
|-------------|--------------------------------------------------------------------|-----|
|             | ○ 法人认证 ● 非法人认证                                                     |     |
|             | 全网三要素 ~                                                            |     |
|             | • <b>职务</b><br>请填写在公司的职务                                           |     |
|             | • <b>姓名</b><br>请输入姓名                                               |     |
|             | * 身份证号<br>请输入身份证号                                                  |     |
|             | •法人手机号码<br>请输入上述身份证据定的手机号                                          |     |
|             | 验证码<br>请输入验证码 获取验证码                                                |     |
|             | 援权委托书      受托书下就      步頭1:下就授权委托书,填写组应内容      步頭2:日道人答案、并加着企业公寓后相图 |     |
|             | 上博<br>施式支持:png.jpg.jpg大小≤2M                                        | 下一步 |

七、完成实名认证,发起合同,可以选择"本地上传"或者"我的模版"发起合同。

| したいのもうなられます                            |                                                                            | A G                     |
|----------------------------------------|----------------------------------------------------------------------------|-------------------------|
| 8                                      | 当前位置 > 个人中心                                                                |                         |
|                                        | 合同上传                                                                       | 可用份数                    |
| 浙江 主数据: 有限公司<br>司<br>181 4475          | 本地上传<br>点击按钮选择文件或拖拽文件至虚线框内                                                 | <b>40</b><br>合同剩余(份)    |
|                                        | 1. 支持doc、docx、pd撤式上传; 2、文件大小署 < 10MB; 3、上传过程中谱彻周斯闲页,以免上传中断。<br><b>签署状态</b> | 题法份数:40                 |
| <ul> <li>合同管理</li> <li>我的模板</li> </ul> | 図<br>時期 0 份 時14年 1 份 日本 30 份 単時間 1 份                                       | 购买数余:0<br>购买 <b>条</b> 络 |
| 各用户中心 ~ ~                              | 副語合同 夏多                                                                    |                         |
|                                        | 合同名称 发起方 发起时间 合同状态 操作                                                      |                         |
|                                        | 0304故心怨服务协议(1) 浙江葫芦娃数据技术有 2020-03-06 09:27 已完成 详悔下数                        | 签章管理 更多                 |

八、上传完成后,可以添加签署截至日期,默认为7天,可以选择 签署方式,如向多方发起签署可以设置签署顺序。

| 11-100-2<br>1                         | (功能列表)放心签服务协议.doc                      | 🔗 上传完成 | 軍新上传 |
|---------------------------------------|----------------------------------------|--------|------|
| 3 <del></del>                         |                                        |        |      |
| 共计10页                                 |                                        |        |      |
|                                       |                                        |        |      |
|                                       |                                        |        |      |
| 和全同信白                                 |                                        |        |      |
| 动合同信息                                 |                                        |        |      |
| <b>私加合同信息</b><br>全同名称 (功能列            | 表)放心盔服务协议                              |        |      |
| 和加合同信息<br>合同名称 (功服列<br>至著戦止日期 ) (1)公告 | 奏)放心签服务协议<br>城上日期是7天 ( <sup>1</sup> 1) |        |      |

九、添加签署人,添加完成后点击下一步。

1、未在 saas 平台注册的用户,可以选择添加个人,手机号作为 saas 平台的登录账号,系统会提示"未认证"。签署人如果是企业,实名 认证时选择企业认证即可。

| 发起方 | 浙江社教练,有限公司    |           |     |  |
|-----|---------------|-----------|-----|--|
| 签署方 | 赵先生           | 1381 9928 | 未以证 |  |
|     |               |           |     |  |
|     | + 添加企业 + 添加个人 | / 从通讯录添加  |     |  |
|     |               |           |     |  |

2、已在 saas 平台注册的用户,也可以选择添加个人,手机号是 saas 平台登录账号,系统会提示"个人认证"或"企业认证"。

| 发起方 | 浙江建 数距 有限公司   |           |  |
|-----|---------------|-----------|--|
| 签署方 | 沈女士           | 1360 )558 |  |
|     |               |           |  |
|     | + 添加企业 + 添加个人 | / 从通讯录添加  |  |
|     |               |           |  |

十、添加电子公章, saas 平台可以直接鼠标选中签章拖拽到要签署的位置,发起方和签署方的签章位置都是由发起方完成,点击立即签署。

| <b>したいのでは、「日本のの時代」の「日本の時代」の「日本の日本のの時代」の「日本の日本の日本のの「日本の日本の日本の日本の日本の日本の日本の日本の日本の日本の日本の日本の日本の日</b> | ▲ <b>合同签署</b><br>還示:可将签章拖拽到合同内任章位置<br>● 「「「「」」<br>● 「「」」<br>● 「「」」<br>● 「「」」<br>● 「」」<br>● 「」」<br>● 「」」<br>● 「」」<br>● 「」<br>● 「」<br>● 「」<br>● 「」<br>● 「」<br>● 「」<br>● 「」<br>● 「」<br>● 「」<br>● 「」<br>● 「」<br>● 「」<br>● 「」<br>● 「」<br>● 「」<br>● 「」<br>● 「」<br>● 「」<br>● 「」<br>● 「」<br>● 「」<br>● 「」<br>● 「」<br>● 「」」<br>● 「」」<br>● 「」<br>● 「」<br>● 「」<br>● 「」<br>● 「」<br>● 「」」<br>● 「」<br>● 「」<br>● 「」」<br>● 「」」<br>● 「」」<br>● 「」<br>● 「」<br>● 「」<br>● 「」<br>● 「」<br>● 「」<br>● 「」<br>● 「」<br>● 「」」<br>● 「」<br>● 「<br>● 「<br>● 「」<br>● 「」<br>● 「<br>● 「<br>● 」<br>● 「<br>● 「<br>● 「<br>● 「」<br>● 「<br>● 「<br>● 「<br>● 「<br>● 「 |
|----------------------------------------------------------------------------------------------------|----------------------------------------------------------------------------------------------------|
| 放心签服务协议                                                                                                    |                                                                                                    |
| 甲方:<br>法定代表人或委托人:<br>职务:                                                                                                    | 浙江部F 94名 有限公司<br>138 9928<br>签署位置 1处                                                                                                    |
| 电话:                                                                                                    | 立即签署<br>保存草稿                                                                                                    |

十一、点击"立即签署",弹出短信验证界面,"获取验证码",输入验证码,点击确认,完成发起。

| 短信验证码             |       |
|-------------------|-------|
| 接收手机号:188****4475 |       |
| 请输入短信验证码          | 获取验证码 |

十二、回到"合同管理"页面,点击"待 TA 签",可以查询刚刚发起的合同。

| <b>直放心签</b> 54~0674845        |        |      |         |                           |             |             |          |      | G |
|-------------------------------|--------|------|---------|---------------------------|-------------|-------------|----------|------|---|
| <u>(8)</u>                    | 当前位置 > | 合同管理 |         |                           |             |             |          |      |   |
| 浙江: 建数: 术有限公<br>司<br>181 4475 | Ŧ      | 待我签  | 待TA 已完成 | 已过期 已撤回 日                 | 己拒签 草稿 全部   |             | 请按合同名称搜索 |      |   |
| 发起合同                          |        | 选择时间 |         | 11 ? <b>B</b> E1 <b>A</b> | 最近1个月 最近3个月 | 全部          |          | 文件归类 |   |
|                               |        | 合同   | 同名称     | 发起方                       | 签署方         | 发起时间        | 操作       |      |   |
|                               |        | 1    |         | 浙江3 自数据1 有限公司             | E           | 2020-1 10:0 | 详情 提醒    |      |   |
| € 合同管理                        |        |      |         |                           | < 1 > 跳至    | 1 页         |          |      |   |

## 【签署方操作指南】

一、收到短信,短信提醒发起方发来的合同信息,包含一条签署链接, 点开链接,直接进入 saas 平台界面。

二、点开链接,通过手机号的短信验证码登录,登陆后点击"待我签", 打开合同文本,点击"选择签章",未认证用户弹出"去认证"页面。 三、点击"去认证",弹出"企业认证"和"个人认证",企业认证生 成企业公章,个人认证生成个人电子公章。

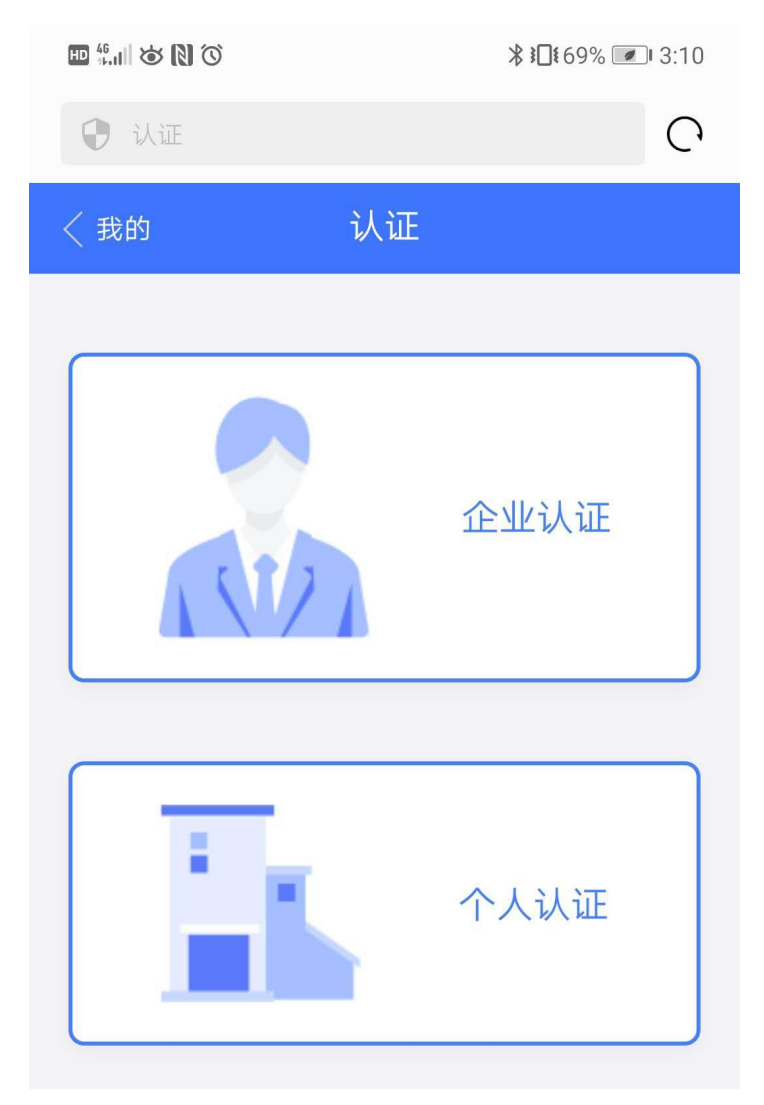

三、选择"企业认证",上传营业执照照片,自动匹配企业名称和统一社会信用代码。

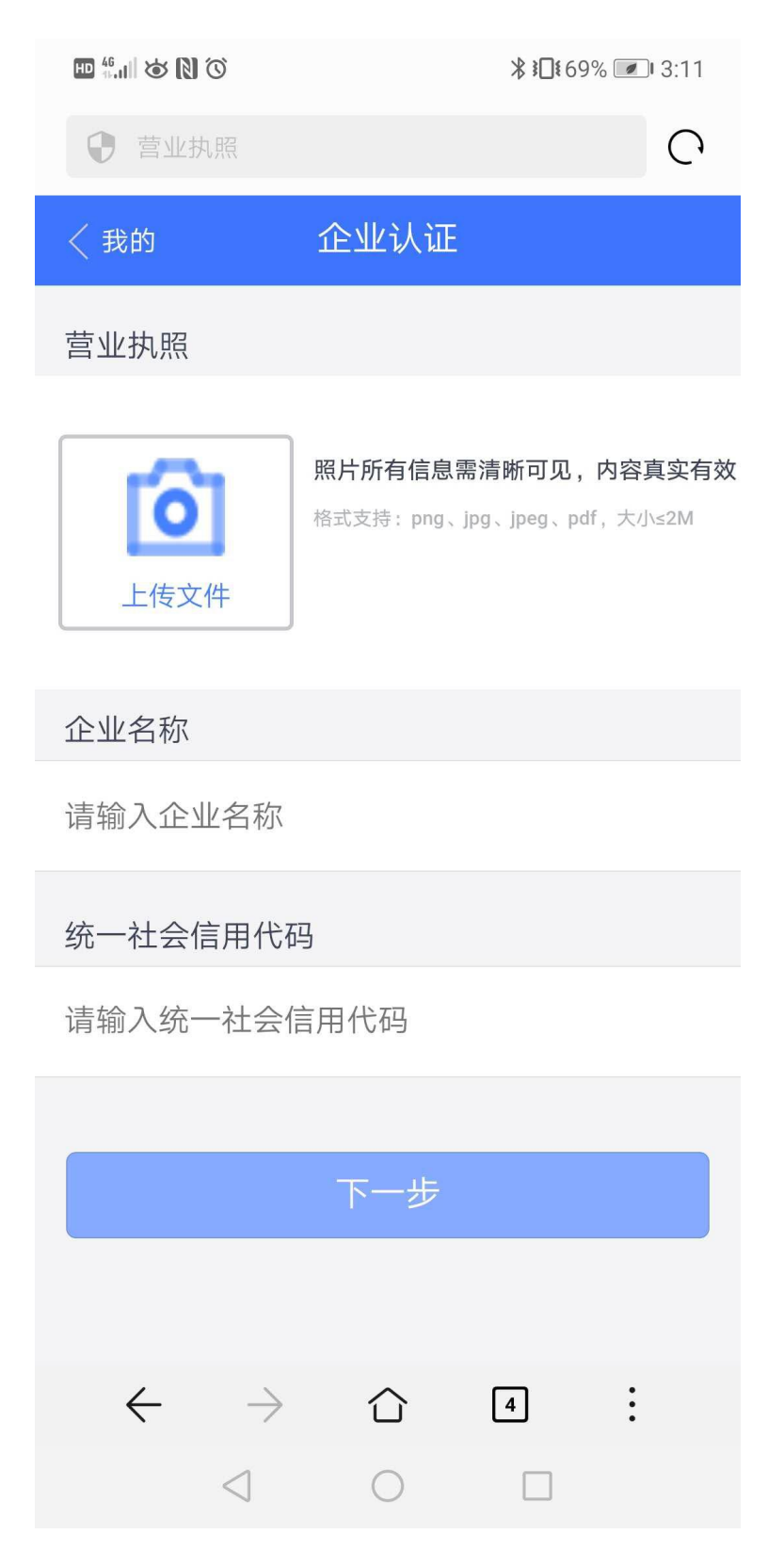

四、点击下一步,进行企业法人三要素或者法人银行卡四要素认证, 点击"完成"。非法人认证请至 PC 端。

> ₿ 10168% 13:14 C ● 公司认证 企业认证 〈我的 全网三要素 银行卡四要素 法人姓名(非法人企业认证请至PC端) 请输入法人姓名 法人身份证号 请输入法人身份证号 法人手机号(该手机号仅用于实名验证) 请输入法人手机号 验证码 发送验证码 完成

五、完成实名认证,进入签署页面,点击"选择签章",点击"点击 签署"点击下一步,弹出发送验证码页面,点击发送验证码,输入验 证码,点击"确认",完成签署。

六、完成签署,合同管理页面"已完成"查看,可以查看、验签、下载。

## 【验签】

一、登录 saas 平台,下载已经完成签署的合同到本地。

二、打开放心签官网: <u>https://www.fangxingian.cn/</u>

点击在线验签,上传本地完成签署的 PDF 电子合同,点击验签,验证 通过。

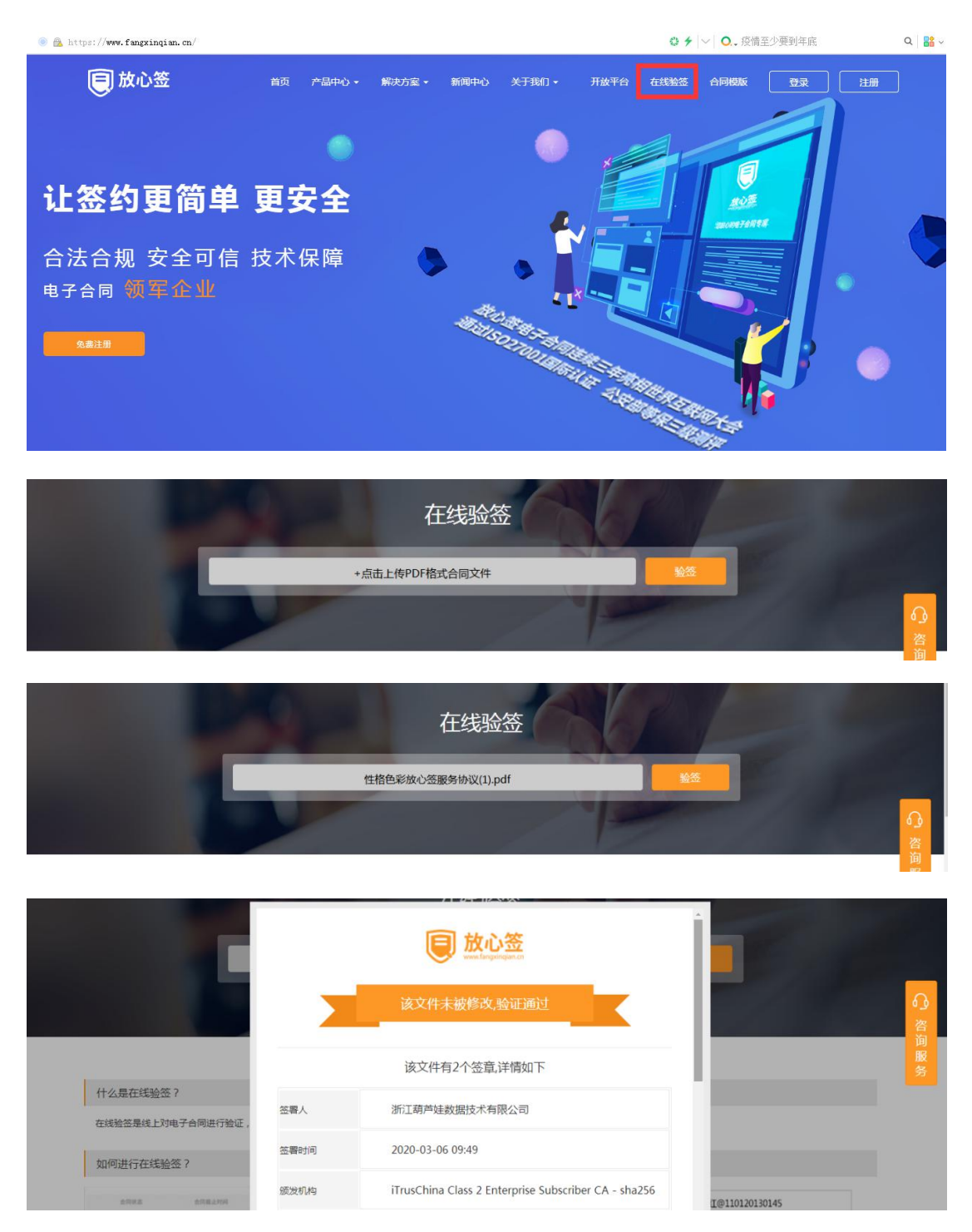